Bienvenido al portal de autofacturación de Ferrocarriles Suburbanos.

Esta guía le servirá a usted como usuario para conocer el funcionamiento de nuestra plataforma para poder realizar la facturación de las ventas y las recargas realizadas a las tarjetas que utiliza para acceder a nuestro servicio de transporte.

### Índice

- 1-. Recomendaciones al usuario.
- 2-. Registro al portal.
- 3-. Registro de datos personales
   (RFC y su Constancia de Situación Fiscal obtenida directamente del portal SAT).
- 4-. Registrar sus tarjetas en el portal.
- 5-. Procedimiento de autofacturación seleccionando su tarjeta y RFC.
- 6.- Consulta tus facturas.

#### NOTA:

Recuerde seleccionar la **''Vista Previa''** de su factura antes de generarla ya que **no habrá modificaciones ni cancelaciones** de las mismas. Le recordamos tener actualizada su **Constancia de Situación Fiscal** con una **antigüedad no mayor a 30 días**, aplica también para **cualquier modificación en sus datos Fiscales**.

### 1-. Recomendaciones al usuario

ATENCIÓN: Para tener un correcto funcionamiento de nuestra plataforma, le recomendamos utilizar los navegadores:

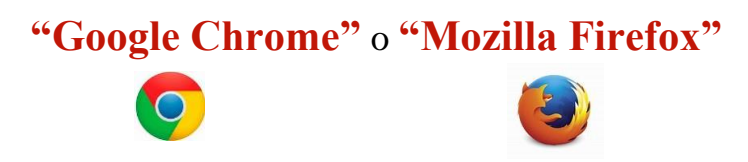

### 2-. Registro al Portal

Ingrese la siguiente dirección en su navegador: <u>https://factura.fsuburbanos.mx</u>

| •                     |
|-----------------------|
| Olvide mi contraseña. |
|                       |
| Iniciar               |
| _                     |
| 🕮 Ver anuncio         |
|                       |

v 4.2.1.5

Elegir la opción de **"Registrarme para Facturar"**, ingresar la información solicitada, aceptando el aviso de privacidad; se le notificará por correo electrónico la bienvenida al portal.

La contraseña se conforma de 8 caracteres, la cual debe contener al menos una mayúscula, una minúscula, un número y un meta carácter.

El captcha le solicitará seleccionar determinadas imágenes para continuar.

| Correo electrónico*            | fsuburbano@gmail.com               |                    |
|--------------------------------|------------------------------------|--------------------|
| Confirmar correo electrónico * | fsuburbano@gmail.com               |                    |
| Contraseña *                   |                                    | 9                  |
| Confirmar contraseña *         | He leido y acento el aviso de priv | ()<br>acidad       |
|                                | ✓ I'm not a robot                  | reCAP<br>Privacy - |
|                                |                                    |                    |

#### Éxito

Éxito al registrar el cliente en el Portal. Ahora ya puede iniciar sesión para generar Facturas.

### **3-. Registro de datos personales**

(RFC y su Constancia de Situación Fiscal obtenida directamente del portal SAT)

Cuando inicie sesión, el sistema pedirá que registre su RFC.

| 9              |                                                                                       | A INCIAR SESIÓN       | Aviso Importante<br>Portal de Auto Facturación de Ferrocarriles Suburbanos                                                                                                    |
|----------------|---------------------------------------------------------------------------------------|-----------------------|----------------------------------------------------------------------------------------------------|
| Correo electró | nico<br>o@gmail.com                                                                   | 4                     | Estimado cliente,<br>Con la finalidad de cumplir con las disposiciones fiscales aplicables a la nueva versión 4.0 del CFDI, te informamos que Ferrocarriles Suburbanos estará obligado a incluir en la emisión de tu factura los siguientes datos:                                                                                 |
| Contraseña     |                                                                                       | Olvide mi contraseña. | Nombre o razón social     Código postal de tu domicilio fiscal     Régimen fiscal con el que tributas                                                                                                    |
| Registrarmo    | nombre de usuario.<br>e para facturar.                                                | Iniciar               | Estos datos deben coincidir con los registrados ante el SAT por lo cual es <u>necesario que realices la carga de tu constancia de situación fiscal</u> de manera que tus facturas se emitan correctamente y puedas realizar la deducción fiscal correspondiente.<br>La carga la puedes realizar en la panta e Administrar mis RFC. |
| 🖹 Guía rápida  | Datos de contacto     Datos de privacidad     Copyright 2023. Todos los derechos rese | Ver anuncios          | En caso de tener alguna duda puedes consultar la Guía rápida                                                                                                    |
|                | v 4.2.1.0                                                                             |                       |                                                                                                    |

Administrar mis RFC

| ostrar 10 | v registros |     |   |                      |          |                | Buscar |                     |                   |
|-----------|-------------|-----|---|----------------------|----------|----------------|--------|---------------------|-------------------|
| Acciones  | Clave 👙     | RFC | • | Razón social         | ÷        | Regimen fiscal | ÷      | Domicilio<br>fiscal | Constancia Fiscal |
|           |             |     |   | No se encontraron re | sultados |                |        |                     |                   |
|           |             |     |   |                      |          |                |        |                     |                   |

Ingresar cuidadosamente la información requerida en cada campo (el RFC es verificado en su nomenclatura).

versión CFDI 4.0

| Clave               |                             |                    | RFC*        |        |    |
|---------------------|-----------------------------|--------------------|-------------|--------|----|
| Razón social *      |                             |                    |             |        |    |
| Regimen Fiscal *    | 601 - General de Ley Persor | nas Morales        |             |        | ~  |
| om. Fiscal (C.P.) * |                             | Correo electrónico | *           |        |    |
| Calle *             |                             |                    |             |        |    |
| No. Ext.            |                             | No. Int.           |             | C.P. * | \$ |
| Localidad           |                             |                    | Colonia *   |        | ~  |
| Estado *            |                             |                    | Municipio * |        |    |

Cuando ingrese el código postal, en automático se complementarán los campos de Colonia, Estado, Municipio o Alcaldía.

Importante: Le recordamos que el campo "Dom. Fiscal (C.P.)" corresponde al código postal que aparece en su **Constancia de Situación Fiscal** y se usará únicamente con fines de validación de la información que se le solicita para generar la factura correspondiente.

Tras ingresar sus datos en el portal, se mostrará una leyenda haciendo referencia a que aún no se carga la Constancia de Situación Fiscal.

versión CFDI 4.0

versión CFDI 4.0

NOTA: Para ratificar la información que ingreso en el paso anterior, deberá adjuntar en archivo PDF la Constancia de Situación Fiscal obtenida directamente del portal del SAT, (no se admitirán documentos escaneados).

Se seleccionará la opción que se muestra a continuación:

| ත | RFC registrados                                                                                                    |              |                                            |              |                                     |       |                   |
|---|----------------------------------------------------------------------------------------------------|--------------|--------------------------------------------|--------------|-------------------------------------|-------|-------------------|
|   | Cargar constancia fiscal                                                                                             |              |                                            |              | Buscar                              |       |                   |
| A | Realice la carga del PDF de la constancia de<br>situación fiscal de este RFC para poder<br>usarlo dentro del portal. | RFC A        | Razón social                               | Razón social |                                     |       | Constancia Fiscal |
| > | 0 (15050572156                                                                                                    | STM060405LR5 | SERVICIOS PARA LA TECNOLOGIA EN MATERIALES |              | 601-General de Ley Personas Morales | 03100 | Sin constancia    |
|   | Cargar constancia fis                                                                                                | cal          |                                            |              |                                     |       | < 1 >             |

Al dar clic, se abrirá una nueva ventana emergente, en la cual podrá seleccionar desde sus documentos el archivo en formato PDF de su Constancia de Situación Fiscal. Una vez cargada se mostrará la notificación de éxito al cargar su constancia como se muestra a continuación.

- Asegúrate que los campos obligatorios de tu CSF estén escritos correctamente y sean escritos en el portal tal y como se muestran en tu CSF. Los **campos obligatorios** que deberás copiar son los siguientes:
  - o RFC
  - o Razón social
  - o Régimen Fiscal
  - Domicilio Fiscal (C.P.) \*
  - o Correo electrónico

- Calle
- C.P. \*
- Colonia \*
- Estado \*
- Municipio \*
- \* Este campo es el código postal que se encuentra en tu Constancia de situación fiscal (CSF).
- \* Estos campos se autocompletarán ingresando tu C.P. (Código postal)

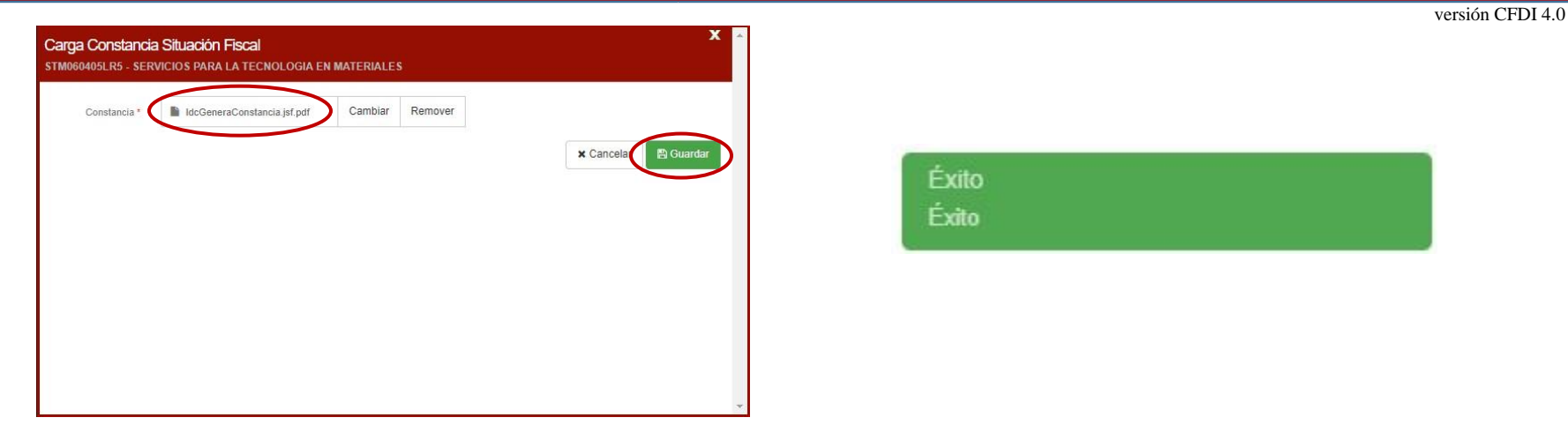

Una vez cargada su Constancia de Situación Fiscal se validarán los datos registrados con los del archivo que subió, cuando estos sean validados aparecerá la leyenda **Vigente** (en color verde) con la fecha en la que se valida la información proporcionada y el ícono que representa un candado cambiará de estado haciendo de su conocimiento que su registro se encuentra activo para poder emitir su factura.

| ≡         | Administrar mis RFC                                                                                                    |
|-----------|----------------------------------------------------------------------------------------------------|
|           |                                                                                                    |
| 凸         | RFC registrados                                                                                                    |
| ⊞         | Mostrar 10 v registros                                                                                                    |
| ß         | i Acciones Clave  RFC  Regimen fiscal  Domicilio  fiscal  Constancia Fiscal  Constancia Fiscal                                                    |
| 0         | O ISOSO72156 STM060405LRS SERVICIOS PARA LA TECNOLOGIA EN MATERIALES 601-General de Ley Personas Morales 06600 Vigente<br>Fecha carga: 25-03-2023 |
|           | Mostrando registros del 1 al 1 de un total de 1 registros                                                                                         |
| v 4.2.1.0 | + Nuevo                                                                                                    |

#### ¿Cómo sé si mi constancia de situación fiscal es válida?

Para que pueda confirmar la validez de su "Constancia de situación fiscal" (CSF) deberá comprobar los siguientes puntos:

- 1-. Deberá asegurarse que su CSF sea la emitida por el SAT y no sea una copia de la misma. Esto podrá confirmarlo de las siguientes formas:
  - Las CSF válidas emitidas por el SAT se encuentran a color, las copias no válidas pueden estar en blanco y negro.

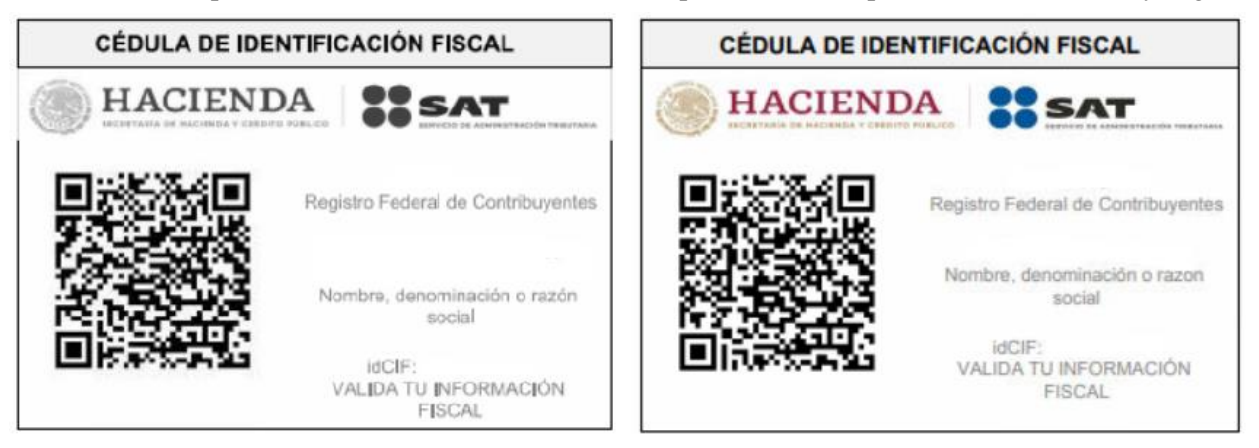

• Aunque una copia esté a color, las CSF válidas emitidas por el SAT contienen los márgenes de las tablas con un contorno negro continuo, mientras que una copia suele no tener los contornos bien definidos.

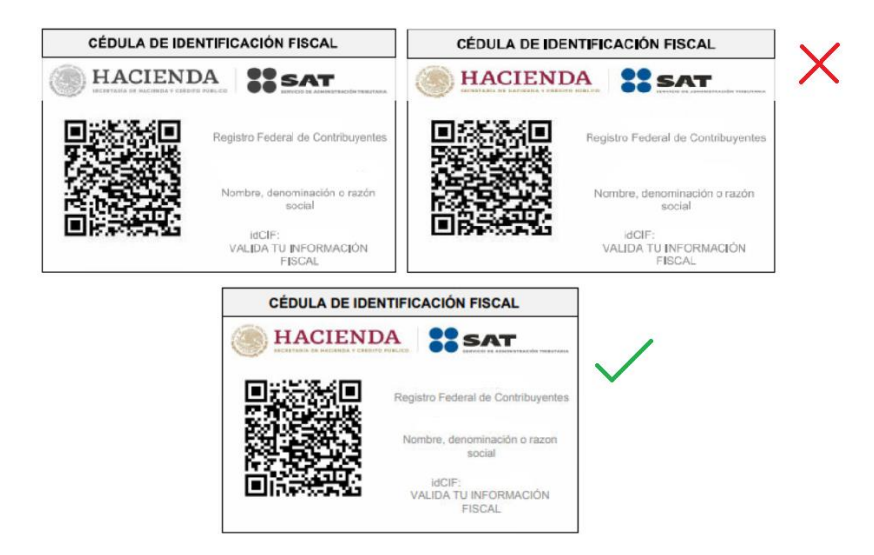

versión CFDI 4.0

• Otra forma de distinguir una copia de una CSF válida es mediante la tipografía del documento. Usualmente una copia contiene las letras "l" (ele minúscula) e "l" (i mayúscula) que se ven sombreadas:

| Obligaciones:                                                                                                    | Obligaciones:                                                                     |
|----------------------------------------------------------------------------------------------------|-----------------------------------------------------------------------------------|
| Descripción de la Obligación                                                                                                    | Descripción de la Obligación                                                      |
| Declaración informativa de IVA con la anual de ISR                                                                                                    | Pago definitivo mensual de IVA.                                                   |
| Entero de retención de ISR por servicios profesionales.<br>MENSUAL                                                                                     | Entero de retenciones mensuales de ISR por sueldos y salarios                     |
| Declaración informativa anual de pagos y retenciones de<br>servicios profesionales. Personas Morales. Impuesto Sobre la<br>Rente                       | Declaración anual de ISR del ejercicio Personas morales.                          |
| Declaración informativa anual de remanente distribuible.<br>Régimen de personas morales con fines no lucrativos. Impuesto                              | Declaración de proveedores de IVA                                                 |
| sobre la renta.<br>Declaración anual informativa de los ingresos obtenidos vios                                                                        | Entero de retención de ISR por servicios profesionales.<br>MENSUAL                |
| gastos efectuados del régimen de personas morales con fines no<br>lucrativos. Impuesto sobre la renta.                                                 | Entero de retenciones de IVA Mensual                                              |
| Declaración informativa anual de clientes y proveedores de<br>bienes y servicios. Impuesto sobre la renta.                                             | Pago provisional mensual de ISR personas morales régimen                          |
| Informativa con partes relacionadas y de servicios y bienes<br>recibidos en donación                                                                   | general<br>Entero mensual de retenciones de ISR de ingresos por<br>arrendamiento. |
| Presentar la declaración informativa relativa a la transparencia I<br>del patrimonio y al uso y destino de los donativos recibidos                     |                                                                                   |
| Donativos recibidos en efectivo en moneda nacional o extranjera,<br>así como en piezas de oro o de plata, cuyo monto sea superior a<br>cien mil pesos. | CÉDULA DE IDENTIFICACIÓN FISCAL                                                   |
| Entero de retenciones mensuales de ISR por sueldos (salarios)                                                                                          | HACIENDA SAT                                                                      |

• Por último, podrás verificar que los campos de la CSF válida pueden ser seleccionados como texto en el documento, una CSF no válida generalmente es una imagen en la cuál no se puede seleccionar el texto.

Registro Federal de Contribuyentes

Nombre, denominación o razón social

VALIDA TU INFORMACIÓN FISCAL

idCIF:

### 4-. Registrar sus tarjetas en el portal.

En la siguiente ventana podrá registrar su(s) tarjeta(s), ingrese el número de tarjeta (lo puedes ubicar en la cara principal inferior a 10 dígitos), en ambos campos (estos campos deberá llenarlos manualmente para evitar errores al confirmar el número de la tarjeta (o las tarjetas) que posee.

Generación de facturas

| Administrar larjetas O                                                                                | Generarfactura    |                 |                                                                               |                         |                     | 0                |
|----------------------------------------------------------------------------------------------------|-------------------|-----------------|-------------------------------------------------------------------------------|-------------------------|---------------------|------------------|
| Núm. tarjeta nueva:                                                                                   | Núm. tarjeta      | Cantidad        | Descripción                                                                   | Importe                 | IVA                 | Total            |
| Confirmar núm. tarjeta:                                                                               |                   |                 |                                                                               |                         |                     |                  |
| ✔ Validar tarjeta                                                                                     |                   |                 | No hay movimientos por facturar para la(s) tarjetas seleccionadas.            |                         |                     |                  |
| Seleccione una o varias tarjetas para facturar                                                        |                   |                 |                                                                               |                         |                     |                  |
| Aviso: Le recordamos que solo se podrán facturar los movimientos del mes en curso y del mes anterior. |                   |                 |                                                                               |                         |                     |                  |
|                                                                                                    | O Aviso: Solo se  | mostrarán los   | s RFC que tengan cargada su constancia de situación fiscal.                   | Subtot                  | al:                 | \$0.00           |
| No. Tarjeta                                                                                           | La carga la puede | s realizar en I | a pantalla Administrar mis RFC.                                               | Descuent                | 0:                  | \$0.00           |
|                                                                                                    | RFC a facturar:   |                 | STM060405LR5 - SERVICIOS PARA LA TECNOLOGIA EN MATEF 🗸                        | IV                      | A:<br>al:           | \$0.00<br>\$0.00 |
| No se encontraron resultados                                                                          | Razón social:     |                 | SERVICIOS PARA LA TECNOLOGIA EN MATERIALES                                    |                         |                     |                  |
|                                                                                                    | Régimen fiscal:   |                 | 601 - General de Ley Personas Morales                                         |                         |                     |                  |
|                                                                                                    | Domicilio fiscal: |                 | 06600                                                                         |                         |                     |                  |
|                                                                                                    | Dirección:        |                 | SAN FRANCISCO, 741, , Insurgentes San Borja, Benito Juárez, Ciudad de México, |                         |                     |                  |
|                                                                                                    |                   |                 | 03100                                                                         |                         |                     |                  |
|                                                                                                    | Correo electróni  | ico:            | tsuburbano.intinitysott@gmail.com                                             |                         |                     |                  |
|                                                                                                    |                   |                 | O Aviso: Le informamos que se generará                                        | una factura por cada me | s de la venta/recar | ga.              |
|                                                                                                    |                   |                 |                                                                               | Q Vista j               | orevia 📑 Ge         | inerar factura   |

Para cualquier aclaración favor de conservar su ticket.

### 5-. Procedimiento de autofacturación seleccionando su tarjeta y RFC

Activa el campo correspondiente al número de tarjeta introducido, sin olvidar seleccionar **"RFC a facturar"** y pulsa el botón de **"Vista previa"** para verificar que la información sea correcta.

|                                                                                                    | Generarfactura                |                |                                                                                                |               |        |         |
|----------------------------------------------------------------------------------------------------|-------------------------------|----------------|------------------------------------------------------------------------------------------------|---------------|--------|---------|
| Núm. tarjeta nueva:                                                                                     | Núm. tarjeta                  | Cantidad       | Descripción                                                                                    | Importe       | IVA    | То      |
| Confirmar núm. tarjeta:                                                                                 | 976435519                     | 1              | Venta Operación: 4255858 Estación: San Rafael Fecha: 01-03-2023 08:38:45                       | \$12.93       | \$2.07 | \$15.0  |
| € Validar tarjeta                                                                                       | 976435519                     | 1              | Recarga (Exento de IVA): Operación: 4255858 Estación: San Rafael Fecha: 01-03<br>08:38:45      | -2023 \$85.00 | \$0.00 | \$85.0  |
| eccione una o varias tarjetas para facturar                                                             | 976435519                     | 1              | Recarga(Exento de IVA) : Operación: 225606 Estación: Lecheria Fecha: 06-03-20: 20:03:56        | \$2.00        | \$0.00 | \$2.0   |
| Aviso: Le recordamos que solo se podrán facturar los<br>ovimientos del mes en curso y del mes anterior. | 976435519                     | 1              | Recarga(Exento de IVA) Operación: 1332445 Estación: Lecheria Fecha: 07-03-21<br>16:49-27       | 323 \$50.00   | S0.00  | \$50.0  |
| No. Tarjeta                                                                                             | 976435519                     | 1              | Recarga(Exento de IVA) :<br>3 Operación: 4264868 Estación: San Rafael Fecha: 09-03<br>08:47:32 | -2023 \$50.00 | \$0.00 | \$50.0  |
|                                                                                                    |                               |                |                                                                                                |               |        |         |
|                                                                                                    | O Aviso: Solo se              | e mostrarán lo | RFC que tengan cargada su constancia de situación fiscal.                                      | Subtotal:     |        | \$199.9 |
|                                                                                                    | La carga la pued              | es realizar en | a pantalla Administrar mis RFC.                                                                | Descuento:    |        | \$0.0   |
|                                                                                                    | RFC a facturar                | )              | STM060405LR5 - SERVICIOS PARA LA TECNOLOGIA EN MATEF 🗸                                         | IVA:          |        | \$2.0   |
|                                                                                                    | Razón social:                 |                | SERVICIOS PARA LA TECNOLOGIA EN MATERIALES                                                     | 1000          |        | 5202.0  |
|                                                                                                    | Régimen fiscal                | :              | 601 - General de Ley Personas Morales                                                          |               |        |         |
|                                                                                                    | Domicilio fisca               | 1:             | 06600                                                                                          |               |        |         |
|                                                                                                    | 00                            |                | SAN FRANCISCO, 741, , Insurgentes San Borja, Benito Juárez, Ciudad de México,                  |               |        |         |
|                                                                                                    | Dirección:                    |                | 03100                                                                                          |               |        |         |
|                                                                                                    | Dirección:<br>Correo electrón | nico:          | fsuburbano.infinitysoft@gmail.com                                                              |               |        |         |

#### Le recordamos que una vez emitida la factura no habrá cancelaciones ni correcciones de la misma.

2.- Si la información es correcta da clic en "Generar Factura", se le enviará a su correo electrónico registrado previamente la Factura generada, la cual podrá descargar nuevamente o enviar a otro correo en la opción del menú "Consulta de Facturas"

### 6-. Consulta tus facturas

En el menú **"Consulta de facturas"** podrás visualizar las facturas que has generado, ahí mismo podrás descargar nuevamente los archivos XML y PDF, enviar por correo electrónico los archivos y hasta observar la vista previa de la factura que se generó.

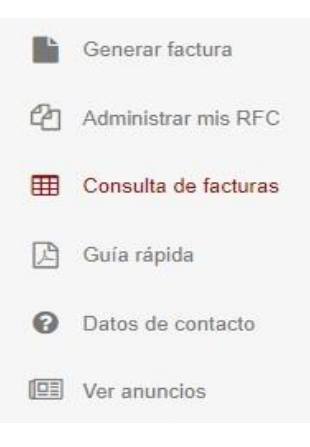

| ostrar | 10 🗸         | registros |         |                                          |                        |                                 |                                                               | Busca   | r        |        |          |
|--------|--------------|-----------|---------|------------------------------------------|------------------------|---------------------------------|---------------------------------------------------------------|---------|----------|--------|----------|
|        |              | Serie     | Folio   |                                          | Fecha                  | Empresa                         | Cliente                                                       | Estado  | SubTotal | IVA    | Total    |
|        | Acciones     | Serie 🗍   | Folio 🍦 | UUID                                     | Fecha<br>emisión 🔻     | Empresa                         | \$<br>Cliente                                                 | Estado  | Subtotal | IVA 🗘  | Total    |
|        | <b>≟</b> ⊠ Q | FUM       | 10      | 326DB14B-C5A6-462E-BADA-<br>2599889B238B | 24-03-2023<br>19:42:52 | EMPRESA PRUEBAS<br>AAA010101AAA | SERVICIOS PARA LA TECNOLOGIA<br>EN MATERIALES<br>STM060405LR5 | Emitida | \$199.93 | \$2.07 | \$202.00 |